## 1. Ga naar https://www.sipsi.travail.gouv.fr

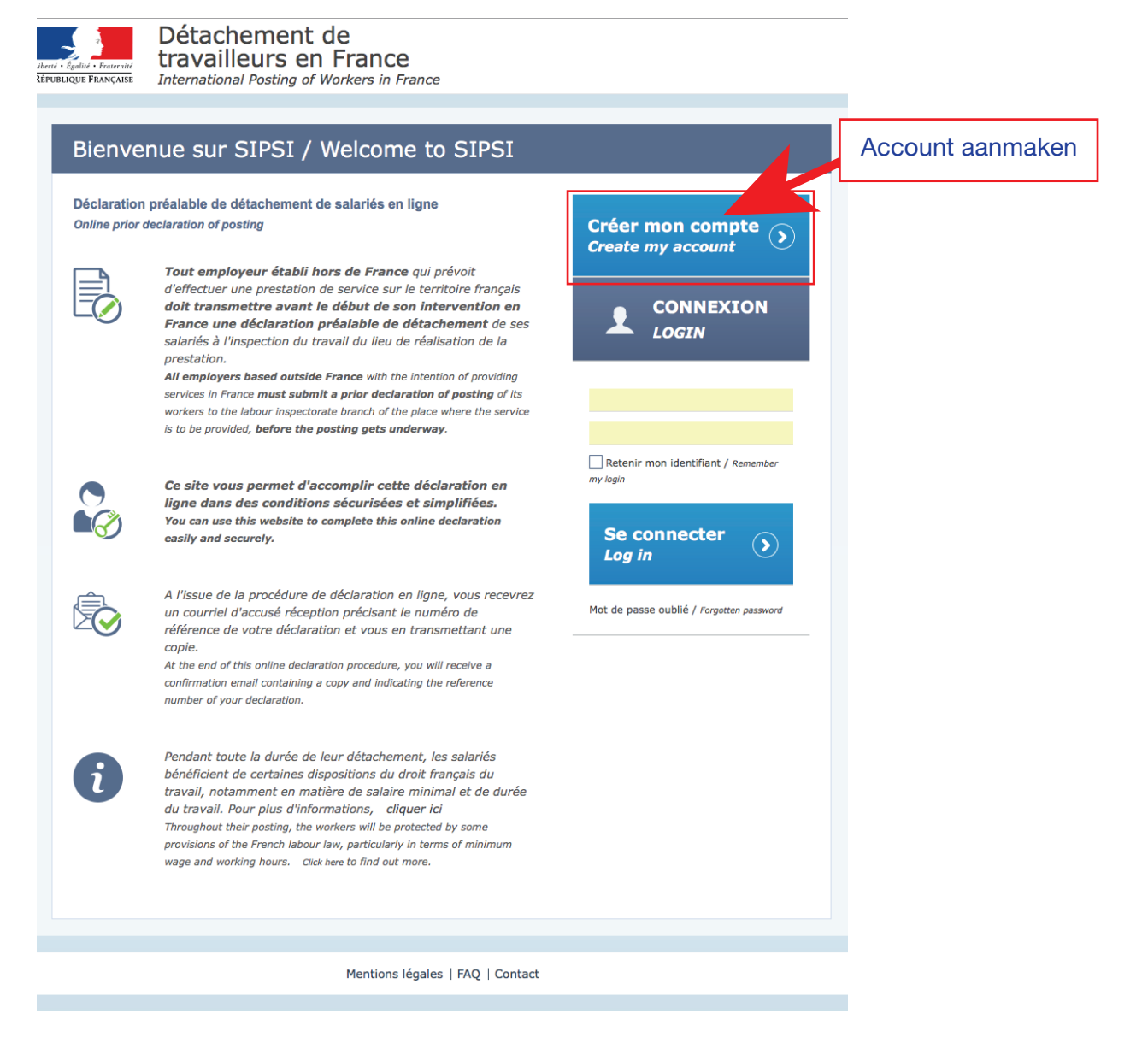

## 2. Vul uw bedrijfsgegevens in

Détachement de travailleurs en France International Posting of Workers in France

| ( | Créer mon compte / Create my account                                                                                                    |                                                                                              |
|---|----------------------------------------------------------------------------------------------------|----------------------------------------------------------------------------------------------|
| 2 | Données entreprise étrangère / Foreign company data                                                                                         | Uw eigen bedrijfsgegevens                                                                    |
|   | Nom ou raison Bedrijfsnaam   sociale Name or business   Name or business name   N° de voie huisnummer   Number Street                       |                                                                                              |
|   | Complément<br>adresse<br>Address line 2                                                                                                    |                                                                                              |
|   | Code postal postcode Ville Plaats                                                                                                    |                                                                                              |
|   | Pays PAYS-BAS                                                                                                    |                                                                                              |
|   | N° de téléphone Telefoonnum. N° de télécopie Fax number                                                                                     | Let op:<br>In het Frans is Nederlan<br>Pays-Bas                                              |
|   | Email<br>Forme juridique BV / VOF Registre professionnel (ou<br>Legal status d'établissement<br>Professional Register,<br>Trade Register or | 3TW nummer                                                                                   |
|   | Référence de NIWO code<br>l'immatriculation ou<br>de l'enregistrement<br>Registration references                                            | Uw bedrijfsvorm                                                                              |
|   | Activité principale Autre activité / Other activity                                                                                         |                                                                                              |
|   | Autre activité<br>Other activity                                                                                                    | Kies hier uw bedrijfssector<br>of klik "other activity" en vul<br>daaronder uw sector hetgee |

## 2. Vul uw bedrijfsgegevens in

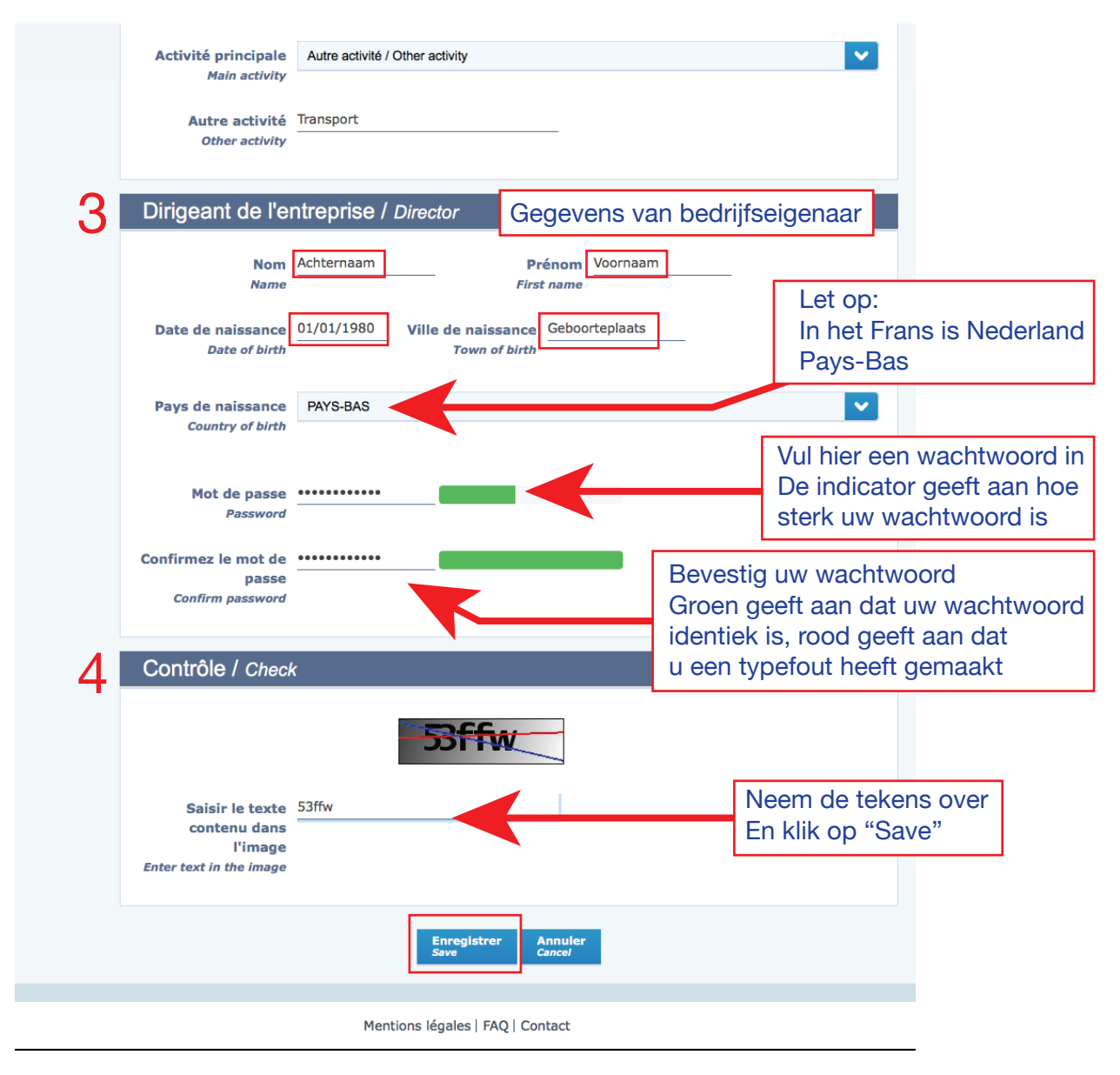

## 3. Activeer uw account

Na dat u op "Save" heeft geklikt dan ontvangt u een activatiebevestigings-email van sipsi@travail.gouv.fr

Klik op de link en via uw internetbrowser wordt er een pagina geopend van Sipsi.

|          | pte d'acces au portail de declaration a bien ete cree / your account for accessing the declaration portai has been created                                                                                                    |
|----------|----------------------------------------------------------------------------------------------------|
|          |                                                                                                    |
| or       | de Services Internationales en France                                                                                                    |
| one      | I Posting of Workers in France                                                                                                    |
|          |                                                                                                    |
| V        | otre compte d'accès au portail de déclaration a bien été créé                                                                                                    |
|          |                                                                                                    |
| B        | onjour DEMO TRANS BV                                                                                                    |
| V        | otre compte d'accès au portail de déclaration a bien été créé. Les éléments de connexion sont les suivants :                                                                                                    |
|          | identifiant de connexion :                                                                                                    |
| V        | euillez cliquer sur le lien ci-dessous afin de générer votre mot de passe et d'accéder à l'application.                                                                                                    |
| h        | ttps://www.sipsi.travail.gouv.fr/SipsiFO/public/PageTemporaire.action?                                                                                                    |
| <u>w</u> | on on which is a second of the second of the |
| 0        | prolaiement<br>équipe SIPSI                                                                                                    |
|          |                                                                                                    |
|          |                                                                                                    |
| Yc       | our account for accessing the declaration portal has been created                                                                                                    |
| D        | Par DEMO TRANS BV                                                                                                    |
|          |                                                                                                    |
| 70       | for account for accessing the declaration portai has been created. Four login details are as follows:                                                                                                    |
|          |                                                                                                    |
|          | tps://www.sipsi.travail.gouv.fr/SipsiFO/public/PageTemporaire.action?                                                                                                    |
| ht       | er=amVmZnJleS5yZWhhdHRhQ                                                                                                    |
|          |                                                                                                    |
|          | sgards<br>s SIPSI Team                                                                                                    |

ease do not answer. This mail was automatically generated. For more information visit our website.

Maak hier uw wachtwoord aan.

Het wachtwoord moet voldoen aan de volgende eisen:

Minimaal 10 tekens, inclusief a hoofdletters, kleine letters, cijfers (0 tot en met 9), en speciale tekens ( $^{?}! @ \#$  %  $^{*}()_{-} + =$  { } [ ] \ | : ; ' <> , . ? /).

Na het invullen klikt u op "Send".

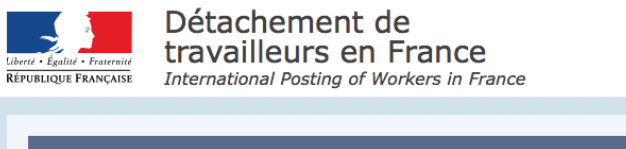

| Mot de passe                                                                                                    |                                                                                                    |
|----------------------------------------------------------------------------------------------------|----------------------------------------------------------------------------------------------------|
| Password                                                                                                    |                                                                                                    |
| Confirmez le mot de                                                                                                    |                                                                                                    |
| passe<br>Confirm password                                                                                                    |                                                                                                    |
| Pour des raisons de sécurité, vo<br>une lettre majuscule, un chiffre<br>/).<br>For security reasons, your password r<br>special character (` ~ ! @ # \$ % ^ & | <pre>otre mot de passe doit comporter au moins 10 caractères dont une lettre minuscule,<br/>et un caractère spécial (``'!@ # \$ % ^ &amp; * () + = { } [] \   :; ' &lt; &gt; , ?<br/>must be at least 10 characters, including a lowercase character, uppercase character, number, and<br/>* () + = { } [] \   :; ' &lt; &gt; , ? /).</pre> |
|                                                                                                    | Envoyer<br>Send                                                                                                    |
|                                                                                                    | Sent                                                                                                    |
|                                                                                                    | Montione légalos   500   Contact                                                                                                    |

Bewaar uw wachtwoord en vul deze ook in op uw Excel chauffeurslijst.